#### ×

# Manter Usuário

Esta funcionalidade permite manter os dados de acesso (restrições e permissões) do usuário. Ela pode ser acessada via **Menu de Sistema**, através do caminho **GSAN > Segurança > Acesso > Usuário > Manter Usuário**.

Feito isso, o sistema exibe a tela abaixo para que os dados do usuário sejam informados:

#### Observação

Informamos que os dados exibidos nas telas a seguir são fictícios, e não retratam informações de clientes.

|                                            | Gsan -> Seguranca -> Acesso -> Usuario -> Manter Usuario |
|--------------------------------------------|----------------------------------------------------------|
| Filtrar Usuário                            |                                                          |
|                                            |                                                          |
| Para filtrar o(s) usuário(s), ir           | iforme os dados abaixo: 🗹 Atualizar                      |
| Tipo de Usuário:                           | PRESTADOR SERVICOS V                                     |
| Empresa:                                   | · · · · · · · · · · · · · · · · · · ·                    |
|                                            | R                                                        |
| Matricula do Funcionário:                  |                                                          |
| Nome do Usuário:                           |                                                          |
| Número do CPF:                             |                                                          |
| Data de Nascimento:                        | dd/mm/aaaa                                               |
|                                            | R                                                        |
| Unidade de Lotação:                        | 8                                                        |
| Situação do Usuário:                       | ▼                                                        |
| Login:                                     |                                                          |
|                                            |                                                          |
| Abrangência do Acesso:                     | <b>T</b>                                                 |
| Gerência Regional:                         | <b>•</b>                                                 |
| Unidade Negocio:                           |                                                          |
| Localidade Pólo:                           |                                                          |
|                                            |                                                          |
| Localidade:                                |                                                          |
|                                            |                                                          |
| Grupo:                                     | ACESSO ADMINISTRADOR                                     |
|                                            | ACESSO NIVEL I                                           |
| Indicador de usuário para                  | Sim Não                                                  |
| rotina batch:<br>Indicador de usuário para |                                                          |
| internet:                                  | Sim 🔍 Não 🔍                                              |
| Período de Cadastramento                   | dd/mm/aaaa                                               |
| de Acesso:                                 |                                                          |
| Acesso:                                    | dd/mm/aaaa                                               |
| I transmit                                 |                                                          |
| Limpar                                     | Filtrar                                                  |
|                                            | Versão: 9 2 12 1 40 (Pateb) 20/12/2014 - 15-16-59        |

# Verificando a existência de dados

Depois de preenchidos os campos (veja a descrição e o preenchimento dos campos **aqui** e **aqui**), o sistema fará a validação dos dados informados. 1.

Caso não exista a tabela na base de dados, será exibida a mensagem **Tabela « nome da tabela »** inexistente e a operação será cancelada.

2.

Caso a tabela esteja sem dados, será exibida a mensagem **Tabela « nome da tabela » sem dados para seleção** e a operação será cancelada.

# Verificando a existência da unidade

1. Caso o código da unidade não exista no sistema, será exibida a mensagem **Unidade inexistente**.

# Verificando o nível da unidade de lotação

1.

Caso o usuário que estiver efetuando a atualização não esteja associado ao grupo de administradores:

1.

Caso a unidade de lotação do usuário que estiver efetuando a atualização seja diferente da Unidade de Lotação informada:

1.

Caso o nível da unidade de lotação do usuário que estiver efetuando a atualização seja maior ou igual ao nível da Unidade de Lotação informada, ou a unidade superior da Unidade de Lotação informada, no nível da unidade de lotação do usuário que estiver efetuando a atualização, seja diferente desta, exibir a mensagem **Usuário « login do usuário que estiver efetuando a atualização » não tem permissão para atualizar o usuário « login do usuário que estiver sefetuando a seteja sendo atualizado »**. Nesse caso, nenhum procedimento será realizado.

# Verificando a existência do funcionário

1. Caso a matrícula do funcionário não exista no sistema, será exibida a mensagem **Funcionário inexistente**.

# Validando a data

```
1.
```

Caso o indicador de **Rotina Batch** ou **Internet** estejam selecionados como **SIM**, nenhum procedimento será realizado.

2.

Caso a data esteja inválida, será exibida a mensagem **Data inválida**. 3.

Caso a data de nascimento informada corresponda a uma pessoa que tenha menos de 15 anos de idade, será exibida a mensagem **O usuário terá que possuir, no mínimo, 15 anos de idade**. 4.

Caso a data de nascimento informada corresponda a uma pessoa que tenha entre 15 e 17 anos de idade, será exibida a mensagem **Confirma inclusão de usuário com idade inferior a 18 anos de idade?; SIM** - Continua com a inclusão do usuário; **NÃO** - nenhum procedimento será realizado.

#### Verificando a data inicial

1. Caso a data inicial seja posterior à data corrente, será exibida a mensagem **Data Inicial do Período é posterior a « Data Corrente »**.

#### Verificando a data final

- 1. Caso a data final seja anterior à data inicial, será exibida a mensagem **Data Final do Período** é anterior à **Data Inicial do Período**.
- 2. Caso a data final seja anterior à data corrente, será exibida a mensagem **Data Final do Período é anterior a « Data Corrente »**.

# Verificando a permissão para atualização

1.

Caso o usuário que estiver efetuando a atualização não esteja associado ao grupo de administradores:

1.

Caso a unidade de lotação do usuário que estiver efetuando a atualização:

1.

Caso o nível da unidade de lotação do usuário que estiver efetuando a atualização, ou a unidade superior da Unidade de Lotação do usuário a ser atualizado, no nível da unidade de lotação do usuário que estiver efetuando a atualização, seja diferente desta, será exibida a mensagem Usuário « login do usuário que estiver efetuando a atualização » não tem permissão para atualizar o usuário « login do usuário que esteja sendo atualizado ».

# Verificando existência do e-mail

1. Caso o e-mail já exista no sistema, será exibida a mensagem: O e-mail « E-mail » já existe para outro usuário. Informe outro.

# Verificando a validade do e-mail

1. Caso o e-mail esteja fora do padrão de codificação, será exibida a mensagem: **E-mail inválido.** Informe outro.

#### Verificando existência do elo

- 1. Caso o código do elo não exista, será exibida a mensagem **Elo inexistente**.
- 2. Caso o código informado não seja um elo, será exibida a mensagem **Localidade informada não é um Elo**.

# Verificando existência da localidade

1. Caso o código da localidade não exista no sistema, será exibida a mensagem **Localidade inexistente**.

# Verificando eliminação de todas as operações

1. Caso o usuário desmarque todos os acessos às operações da funcionalidade, o sistema retira o check list da Funcionalidade.

# Verificando preenchimento dos campos

1. Caso o usuário não informe ou selecione o conteúdo de algum campo necessário à atualização do usuário, será exibida a mensagem **Informe « nome do campo que não foi preenchido ou selecionado »**.

# Verificando se usuário possui vínculos no sistema

1.

Caso o usuário tenha selecionado um usuário que possua outros vínculos no sistema, exceto com as tabelas USUÁRIO GRUPO, USUÁRIO GRUPO RESTRIÇÃO, e USUÁRIO PERMISSÃO ESPECIAL, o sistema exibe a mensagem **Não é possível excluir o(s) usuário(s) selecionado(s) devido a vínculos com outras informações**.

#### Verificando atualização realizada por outro usuário

 Caso o usuário esteja tentando atualizar/excluir um usuário e ele já tenha sido atualizado durante a manutenção corrente, o sistema exibe a mensagem Esse usuário foi atualizado por outro usuário. Realize uma nova atualização.

#### Verificando sucesso da transação

 Caso o código de retorno da operação efetuada no banco de dados seja diferente de zero, será exibida a mensagem conforme o código de retorno; caso contrário, exibe a mensagem « descrição da função » efetuada com sucesso.

#### Verificando situação do usuário

1.

Caso o usuário não esteja ATIVO, será exibida a mensagem O usuário « login do usuário que esteja sendo atualizado » está com situação correspondente a « xxxxxxxx da tabela USUÁRIO SITUAÇÃO com xxxxxx da tabela USUÁRIO ». Não é possível efetuar a atualização.

#### Verificando seleção de apenas um usuário

1. Caso selecione mais de um usuário, será exibida a mensagem **Só é possível selecionar um usuário para efetuar o controle de acessos**.

#### Verificando grupos de acesso para o usuário

1.

Caso o usuário não esteja associado a nenhum grupo de acesso, será exibida a mensagem **Usuário** não está associado a nenhum grupo de acesso. Não é possível efetuar o controle de acessos.

2.

Caso não existam acessos autorizados para os grupos associados ao usuário, será exibida a mensagem Os grupos de acessos do Usuário não têm autorização para nenhuma funcionalidade. Não é possível efetuar o controle de acessos.

#### Verificando seleção de pelo menos um acesso

 Caso o usuário desmarque o acesso a todas as funcionalidades (todas as funcionalidades no Menu de Acesso sem o check list), será exibida a mensagem É necessário permitir o acesso a pelo menos um das operações das funcionalidades.

#### Validando CPF

1.

Caso o dígito verificador do CPF seja inválido, será exibida a mensagem **Dígito verificador do CPF não confere**.

2.

Caso exista outro usuário cadastrado no sistema com o mesmo número do CPF, será exibida a mensagem **CPF já informado para usuário « xxxxxxxxx »**.

3.

Caso o número do CPF estejam com todos os dígitos repetidos, será exibida a mensagem **Número do CPF inválido**.

4.

Caso o indicador de Rotina **Batch** ou **Internet** estejam selecionados como **SIM**, nenhuma ação será executada.

# Verificando existência do usuário Batch

1. Caso já exista um usuário indicado como **Usuário Batch**, será exibida a mensagem **O usuário** « nome do usuário » já está indicado como Rotina Batch.

# Verificando existência do usuário internet

1. Caso já exista um usuário indicado como **Usuário Internet**, será exibida a mensagem **O** usuário « nome do usuário em » já está indicado como Internet.

#### Verificando bloqueio funcionalidade

1.

Caso o indicador de bloquear funcionalidade do usuário seja sim, será exibida a mensagem Não é possível manter o usuário por essa funcionalidade. Necessário a utilização da funcionalidade manter solicitação de acesso. Em seguida, a operação é cancelada.

Preenchidos os campos necessários da tela **Filtrar Usuário** clique no botão: **Filtrar**. Feito isso, o sistema acessa a tela de **Manter Usuário**:

#### Manter Usuario

| Usuário | os Encontrados                                       | :                     |                           |                         |                          |                                  |                                   |
|---------|------------------------------------------------------|-----------------------|---------------------------|-------------------------|--------------------------|----------------------------------|-----------------------------------|
| Todos   | Nome do<br>Usuário                                   | Tipo de<br>Usuário    | Unidade<br>Organizacional | Situação do<br>Usuário  | Abrangência<br>do Acesso | Data de<br>Cadastro<br>do Acesso | Data de<br>Expiração<br>do Acesso |
|         | <u>SILVANA</u><br>TAVARES DA<br><u>SILVA</u>         | PRESTADOR<br>SERVICOS |                           | SENHA NAO<br>REVALIDADA | USES                     | 20/10/2011                       | 31/12/2011                        |
|         | THALITA<br>CRISTINA<br>QUEIROZ<br>SILVA              | PRESTADOR<br>SERVICOS |                           | SENHA NAO<br>REVALIDADA | USGR                     | 09/04/2012                       | 06/10/2012                        |
|         | CELSO DE<br>CARVALHO<br>GOMES                        | PRESTADOR<br>SERVICOS |                           | SENHA NAO<br>REVALIDADA | UNINEG                   | 14/10/2010                       | 07/09/2014                        |
|         | JULIANA DE<br>MOURA<br>CUNHA                         | PRESTADOR<br>SERVICOS |                           | SENHA NAO<br>REVALIDADA | USGR                     | 21/06/2010                       | 18/12/2010                        |
|         | <u>marta rita</u><br>gomes da<br><u>silva</u>        | PRESTADOR<br>SERVICOS |                           | SENHA NAO<br>REVALIDADA | UNINEG                   | 10/06/2008                       | 20/12/2009                        |
|         | <u>NATANAEL</u><br>JOSE DE<br>FREITAS<br><u>NETO</u> | PRESTADOR<br>SERVICOS |                           | SENHA NAO<br>REVALIDADA | USGR                     | 21/06/2010                       | 18/12/2010                        |
|         | <u>dioneide</u><br>pereira da<br><u>silva</u>        | PRESTADOR<br>SERVICOS |                           | SENHA NAO<br>REVALIDADA | UNINEG                   | 10/06/2008                       | 20/12/2009                        |
|         | ANA CLAUDIA<br>RODRIGUES<br>LIMA                     | PRESTADOR<br>SERVICOS |                           | SENHA NAO<br>REVALIDADA | USEP                     | 21/06/2010                       | 18/12/2010                        |
|         | ANA PAULA<br>CABRAL                                  | PRESTADOR<br>SERVICOS | ATBV                      | SENHA NAO<br>REVALIDADA | USES                     | 14/01/2014                       | 13/07/2014                        |
| Remo    | Control                                              | ar Acessos            | Voltar Filtro             |                         |                          |                                  | J.                                |
|         | 1 <u>2 3 4 5 [Próximos] [252]</u>                    |                       |                           |                         |                          |                                  |                                   |
|         |                                                      |                       |                           | Versão: 9.2.1           | 2.1.4o (Batc             | h) 30/12/201                     | 4 - 15:16:59                      |
|         |                                                      |                       |                           |                         |                          |                                  |                                   |

Para atualizar os dados do usuário, clique no hiperlink do campo **Nome do Usuário**. Em seguida é visualizada a tela de **Atualizar Usuário** em duas abas: **Dados Gerais**, e **Acessos do Usuário**:

| Atualizar Usuário -           | Acesso Usuário                         | 9            | Dados Acessos<br>Gerais do Usuário |
|-------------------------------|----------------------------------------|--------------|------------------------------------|
| Para adicionar o usuário, inf | orme os dados abaixo:                  |              |                                    |
| Abrangência do Acesso:*       | ESTADO 🔻                               |              |                                    |
| Gerência Regional:            | ▼                                      |              |                                    |
| Unidade Negócio:              | •                                      | · ]          |                                    |
| Localidade Pólo:              |                                        |              |                                    |
| Localidade:                   | R                                      |              | Ø                                  |
|                               |                                        |              |                                    |
| Grupo: *                      | ACESSO ADMINISTRADOR<br>ACESSO NIVEL I | Î.           |                                    |
| Situação:*                    | ATIVO <b>v</b>                         |              |                                    |
|                               | Volta                                  | ır           |                                    |
| Voltar Cancelar               |                                        |              | Concluir                           |
|                               | Versão: 9.2.12.1.4                     | o (Batch) 30 | /12/2014 - 15:16:59                |

| Atualizar Usuário -                         | Dados Gerais Dados Gerais             | Acessos<br>do Usuário |
|---------------------------------------------|---------------------------------------|-----------------------|
| ]<br>Para atualizar o usuário, info         | rme os dados abaixo:                  |                       |
| Tipo de Usuário:*                           | PRESTADOR SERVICOS V                  |                       |
| Empresa:*                                   | PROVIDER                              | ۲                     |
| Matrícula do Funcionário:                   |                                       |                       |
| Nome do Usuário:*                           | SILVANA TAVARES DA SILVA              |                       |
| Número do CPF:*                             | 69294046400                           |                       |
| Data de Nascimento:*                        | 21/01/1969 dd/mm/aaaa                 |                       |
| Unidade Organizacional:*                    | 9342 INIDADE DE INATIVOS              |                       |
| Período de<br>Cadastramento:                | 19/08/2008 31/12/2011 dd/mm/aaaa      |                       |
| Login:*                                     | 69294046400                           |                       |
| E-Mail:*                                    | silt@oi.com.br                        |                       |
| Indicador de usuário para<br>rotina batch:* | Sim 🔍 Não 🖲                           |                       |
| Indicador de usuário para<br>internet:*     | Sim 💛 Não 💿                           |                       |
|                                             | Avançar                               |                       |
| Voltar Cancelar                             |                                       | Concluir              |
|                                             | Versão: 9.2.12.1.4o (Batch) 30/12/201 | 4 - 15:16:59          |

Faça as modificações que julgar necessárias, de acordo com as orientações para preenchimento dos campos, e clique no botão Concluir

Na tela **Manter Usuário** selecione um usuário, e clique no botão <u>Controlar Acessos</u>. Serão exibidas as telas de controle de acessos do usuário. Selecione a funcionalidade e clique no botão

Avançar . O sistema visualiza a próxima tela:

| Controlar Acessos do Usuario - Restr<br>Para restringir o(s) acesso(s) do usuário, desmarque                                                                                                    | rições Dados Gerais do Usuário<br>e o(s) acesso(s) permitido(s):             |
|----------------------------------------------------------------------------------------------------|------------------------------------------------------------------------------|
| Acessos do 027.<br>Usuário: HAROL                                                                                                    |                                                                              |
| Funcionalidades<br>Tencionalidades<br>Tencio | Operações:<br>Click no link da<br>funcionalidade para exibir as<br>operações |
|                                                                                                    | Avançar                                                                      |
| Voltar Desfazer Cancelar                                                                                                    | Concluir                                                                     |
|                                                                                                    | Versão: 9.2.12.1.4o (Batch) 30/12/2014 - 15:16:59                            |

Selecione o módulo que deseja liberar para o usuário mantido e, em seguida, escolha a funcionalidade. Ao lado direito da tela aparecerá as operações da funcionalidade clicada. Marque uma ou mais operações da funcionalidade, a(s) qual(is) o usuário terá o acesso permitido e depois salve as alterações clicando no botão **Salvar**. Caso necessite, repita o processo para outras funcionalidades.

Clique na aba **Acessos do Usuário**, para liberar as permissões especiais para cada usuário:

| Contro      | lar Ace    | essos do                             | Usuario - Po    | ermissões E     | speciais           | Dad<br>Gera  | os Acessos<br>iis do Usuário |
|-------------|------------|--------------------------------------|-----------------|-----------------|--------------------|--------------|------------------------------|
| Para contro | olar o ace | esso a permi                         | ssões especiais | , marque ou des | marque a(s) permis | ssão(ões) es | pecial(is):                  |
| Permisső    | es espec   | iais para o                          | Usuário         |                 |                    |              |                              |
| Login: A    | DMIN       |                                      |                 |                 |                    |              |                              |
| Nome: G     | SANPCO     | G                                    |                 |                 |                    |              |                              |
| Marca/De    | esmarca    | Permissão                            | Especial        |                 |                    |              |                              |
|             | 1          | RETIFICAR                            | CONTA SEM V     | ERIFICAR CON    | SUMO ESGOTO        |              | <b>^</b>                     |
|             |            | RETIFICAR                            | DATA DE VEN     | CIMENTO ALEN    | DO PRAZO PADA      | RAO          |                              |
|             | 1          | RETIFICAR                            | O CONSUMO       | DE ADGUA SUF    | ERIOR AO LIMITE    | E            |                              |
|             | 0          | RETIFICAR                            | PARA MENOR      | CONTA RETIFI    | CADA               |              |                              |
|             | 1          | RETIRAR C                            | ONTA DE REV     | ISAO POR ANTI   | GUIDADE            |              |                              |
|             | 1          | SOLICITAR NAO GERACAO DE PENALIDADES |                 |                 |                    |              |                              |
|             | 1          | SUBSTITU                             | R BAIRRO NO     | LOGRADOURO      |                    |              |                              |
|             | 2          | TRAMITAR                             | RA ACQUAGIS     |                 |                    |              |                              |
|             | 1          | TRAMITAR                             | RA PARA QUA     | LQUER UNIDAD    | E                  |              |                              |
|             |            | VALIDAR A                            | CRESCIMOS P     | OR IMPONTUAL    | IDADE              |              |                              |
|             | 1          | VINCULAR/                            | DESVINCULA      | R/ALTERAR CLI   | ENTE NEGATIVAD     | 00           |                              |
|             |            |                                      |                 |                 | oltar              |              |                              |
| Volta       | r I        | Desfazer                             | Cancelar        |                 |                    |              | Concluir                     |
|             |            |                                      |                 | Versão          | : Corretiva (Onl   | ine) 09/03/  | 2018 - 19:11:26              |

Agora, é possível definir permissões especiais para o usuário. No exemplo acima, permitir que ele gere/encerre ordem de serviço quando sua unidade for diferente da unidade do registro de atendimento (RA).

Marque as opções que deseja e clique no botão **Concluir**. O sistema atualiza os dados do usuário:

# Tela de Sucesso

| Sucesso                                              |                                                   |
|------------------------------------------------------|---------------------------------------------------|
| Usuário de Login 03998283463 atualizado com sucesso! |                                                   |
| Menu Principal                                       | <u>Realizar outra Manutenção de Usuário</u>       |
| Banco: 21/11/2014                                    | Versão: 9.2.12.1.4o (Batch) 30/12/2014 - 15:16:59 |

**Atenção:** caso o usuário possa ter alguns privilégios de sistema, marcar as permissões especiais. Permissão especial é uma ação, no sistema, que só determinados usuários poderão efetuar. Exemplo: em parcelamento, na primeira aba, é perguntado se é para considerar os débitos a cobrar. Caso o usuário, que está fazendo esse parcelamento tenha permissão para parcelar sem incluir débito a cobrar, marca *Sim* ou *Não* no parcelamento; caso o usuário não tenha permissão especial, esse campo vem desabilitado.

Na tela Manter Usuário, caso queira gerar o relatório de Usuários Cadastrados, clique no ícone

, e será exibido o relatório conforme modelo abaixo:

|                                                                                                    | Usuári                                                                                          | ios Cad              | dastrado                                                       | s                                                             |                                                                   | PAG<br>27/<br>16                                                                                      | 1/2<br>08/2012<br>:31:40                                  |
|----------------------------------------------------------------------------------------------------|-------------------------------------------------------------------------------------------------|----------------------|----------------------------------------------------------------|---------------------------------------------------------------|-------------------------------------------------------------------|----------------------------------------------------------------------------------------------------|-----------------------------------------------------------|
| Tipo Usuário: PRESTADOR S<br>Funcionário:                                                                                | ERVICOS Empresa<br>Nome Usu                                                                     | :<br>lário:          |                                                                |                                                               |                                                                   | Login:                                                                                                |                                                           |
| Unidade Lotação:Situação:Abrangência Acesso:Gerência Regional:Unidade Negócio:Elo Pólo:Localidade:Período Cadastramento: |                                                                                                 |                      |                                                                |                                                               |                                                                   |                                                                                                    |                                                           |
|                                                                                                    |                                                                                                 |                      | Ferrouo                                                        | Cauasti                                                       | allenco:                                                          |                                                                                                    |                                                           |
| Período Expiração:                                                                                                    | G                                                                                               | rupo:                | PELIOUD                                                        | Cauasti                                                       | amenco:                                                           | Data                                                                                                  |                                                           |
| Período Expiração:<br>Nome                                                                                               | G<br>Tipo Usuário                                                                               | Unid.<br>Org.        | sit.<br>Usuário                                                | Abrang.<br>Acesso                                             | Login                                                             | Data<br>Expiração                                                                                     | Grupo                                                     |
| Período Expiração:<br>Nome                                                                                               | G<br>Tipo Usuário<br>PRESTADOR                                                                  | Unid.<br>Org.        | sit.<br>Usuário<br>INATIV                                      | Abrang.<br>Acesso<br>USES                                     | Login<br>025745                                                   | Data<br>Expiração<br>29/08/2012                                                                       | <b>Grupo</b><br>GRINAT                                    |
| Período Expiração:<br>Nome<br>ABINOAN :<br>ADALTO                                                                        | G<br>Tipo Usuário<br>PRESTADOR<br>PRESTADOR                                                     | Unid.<br>Org.        | sit.<br>Usuário<br>INATIV<br>ATIVO                             | Abrang.<br>Acesso<br>USES<br>UNINEG                           | Login<br>025745<br>074579                                         | Data<br>Expiração<br>29/08/2012<br>31/12/2012                                                         | Grupo<br>GRINAT<br>MULPRESER                              |
| Período Expiração:<br>Nome<br>ABINOAN :<br>ADALTO<br>ADAUTINO                                                            | G<br>Tipo Usuário<br>PRESTADOR<br>PRESTADOR<br>PRESTADOR                                        | Unid.<br>Org.        | sit.<br>Usuário<br>INATIV<br>ATIVO<br>ATIVO                    | Abrang.<br>Acesso<br>USES<br>UNINEG<br>USES                   | Login<br>025745<br>074579<br>167363                               | Data<br>Expiração<br>29/08/2012<br>31/12/2012<br>31/12/2012                                           | Grupo<br>GRINAT<br>MULPRESER<br>DSP                       |
| Período Expiração:<br>Nome<br>ABINOAN :<br>ADALTO<br>ADAUTINO<br>ADEILDE :                                               | G<br>Tipo Usuário<br>PRESTADOR<br>PRESTADOR<br>PRESTADOR<br>PRESTADOR                           | Unid.<br>org.<br>GAO | sit.<br>Usuário<br>INATIV<br>ATIVO<br>ATIVO<br>INATIV          | Abrang.<br>Acesso<br>USES<br>UNINEG<br>USES<br>USGR           | Login<br>025745<br>074579<br>167363<br>057176                     | Data<br>Expiração<br>29/08/2012<br>31/12/2012<br>31/12/2012<br>10/11/2010                             | Grupo<br>GRINAT<br>MULPRESER<br>DSP<br>CONS               |
| Período Expiração:<br>Nome<br>ABINOAN :<br>ADALTO<br>ADAUTINO<br>ADEILDE :<br>ADELMAR                                    | G<br>Tipo Usuário<br>PRESTADOR<br>PRESTADOR<br>PRESTADOR<br>PRESTADOR<br>PRESTADOR              | Unid.<br>org.<br>GAO | sit.<br>Usuário<br>INATIV<br>ATIVO<br>ATIVO<br>INATIV<br>ATIVO | Abrang.<br>Acesso<br>USES<br>UNINEG<br>USES<br>USGR<br>UNINEG | Login<br>025745<br>074579<br>167363<br>057176<br>833580.          | Data<br>Expiração<br>29/08/2012<br>31/12/2012<br>31/12/2012<br>10/11/2010<br>31/12/2012               | Grupo<br>GRINAT<br>MULPRESER<br>DSP<br>CONS<br>DACPREST   |
| Período Expiração:<br>Nome<br>ABINOAN :<br>ADALTO<br>ADAUTINO<br>ADEILDE :<br>ADELMAR<br>ADENILSON '                     | G<br>Tipo Usuário<br>PRESTADOR<br>PRESTADOR<br>PRESTADOR<br>PRESTADOR<br>PRESTADOR<br>PRESTADOR | GAO<br>CREPA         | sit.<br>Usuário<br>INATIV<br>ATIVO<br>ATIVO<br>ATIVO<br>ATIVO  | Abrang.<br>Acesso<br>USES<br>UNINEG<br>USER<br>UNINEG<br>USGR | Login<br>025745<br>074579<br>167363<br>057176<br>833580<br>030010 | Data<br>Expiração<br>29/08/2012<br>31/12/2012<br>31/12/2012<br>10/11/2010<br>31/12/2012<br>25/11/2012 | GRINAT<br>MULPRESER<br>DSP<br>CONS<br>DACPREST<br>GROSPAV |

# Preenchimento dos Campos - Aba Dados Gerais

| Campo           | Preenchimento dos Campos                                                                                                    |
|-----------------|----------------------------------------------------------------------------------------------------|
| Tipo do Usuário | Campo obrigatório. Selecione uma das opções disponibilizadas pelo<br>sistema, referente ao tipo de usuário.                                                                               |
| Empresa         | Campo obrigatório. Selecione a empresa do usuário. Caso o campo tipo de<br>usuário selecionado seja do tipo funcionário, o campo empresa desabilita,<br>selecionando a empresa principal. |

| Campo                                     | Preenchimento dos Campos                                                                                                    |  |  |  |
|-------------------------------------------|----------------------------------------------------------------------------------------------------|--|--|--|
| Matricula do<br>Funcionário               | Informe a matrícula do funcionário, ou clique no ícone para selecionar<br>a matrícula desejada. O nome do funcionário será exibido ao lado campo.<br>Para apagar o conteúdo do campo, clique no ícone ao lado do campo<br>em exibição. Caso o campo tipo de usuário selecionado não seja do tipo<br>funcionário, o campo matrícula do funcionário será desabilitado.                                                                                                    |  |  |  |
| Nome do Usuário                           | ampo obrigatório. Informe o nome do usuário. Caso o campo tipo de<br>suário selecionado seja do tipo funcionário, o campo nome do usuário será<br>esabilitado, informando o nome do funcionário.                                                                                                    |  |  |  |
| Número do CPF                             | Campo obrigatório. Informe o número do CPF válido.                                                                                                    |  |  |  |
| Data de Nascimento                        | Campo obrigatório. Informe a data de nascimento, no formato DD/MM/AAAA<br>(Dia, Mês, Ano), ou clique no ícone <sup>IIII</sup> , link <b>Pesquisar Data</b> , para<br>selecionar a data desejada.                                                                                                    |  |  |  |
| Unidade<br>Organizacional                 | Campo obrigatório. Informe o código da unidade organizacional ou clique no<br>botão R, link <b>Pesquisar Unidade Organizacional</b> , para selecionar a<br>unidade desejada. O nome da unidade organizacional será exibido ao lado<br>campo. Para apagar o conteúdo do campo, clique no botão S ao lado do<br>campo em exibição.                                                                                                    |  |  |  |
| Período de<br>Cadastramento               | Campo obrigatório. Informe as datas inicial e final, referente ao período de cadastramento do usuário, ou clique no botão , link <b>Pesquisar Data</b> , para selecionar as datas desejadas. A data final do período de cadastramento será a data de expiração do sistema. A data de expiração do sistema será a atual + a quantidade de dias de expiração parametrizada pela empresa, caso a data atual + a quantidade de dias seja menor que a data final de cadastramento. |  |  |  |
| Login                                     | Campo obrigatório. Informe o login do usuário. Caso seja funcionário, a matrícula será preenchida pelo sistema, caso contrário, informe o CPF.                                                                                                    |  |  |  |
| E-mail                                    | Campo obrigatório. Informe o e-mail do usuário.                                                                                                    |  |  |  |
| Confirmação E-mail                        | Campo obrigatório. Informe o mesmo e-mail informado no campo E-mail, para a confirmação.                                                                                                    |  |  |  |
| Indicador de Usuário<br>para Rotina Batch | Campo obrigatório. Informe <b>Sim</b> para indicar usuário para rotina batch, caso contrário, marque a opção <b>Não</b> .                                                                                                    |  |  |  |
| Indicador de Usuário<br>para Internet     | Campo obrigatório. Informe <b>Sim</b> para indicar o usuário para rotina Internet, caso contrário, marque a opção <b>Não</b> .                                                                                                    |  |  |  |

# Preenchimento dos Campos - Aba Acessos do Usuário

| Campo           | Preenchimento dos Campos                                                                               |
|-----------------|----------------------------------------------------------------------------------------------------|
| Abrangência de  | Campo obrigatório - Selecione uma das opções disponibilizadas pelo sistema,                            |
| Acesso          | referente à abrangência de acesso do usuário.                                                          |
| Gerência        | Selecione a gerência do usuário, caso a abrangência de acesso seja de gerência.                        |
| Unidade Negócio | Selecione a unidade de negócio do usuário, caso a abrangência de acesso seja<br>de unidade de negócio. |

| Campo           | Preenchimento dos Campos                                                                                                    |
|-----------------|----------------------------------------------------------------------------------------------------|
| Localidade Pólo | Informe o código do elo polo, ou clique no botão $\mathbf{R}$ , link <b>Pesquisar Elo Polo</b> , para selecionar o elo desejado, caso a abrangência de acesso seja de elo polo. O nome será exibido no campo ao lado. Para apagar o conteúdo do campo, clique no botão $\mathbf{S}$ ao lado do campo em exibição.                                                                                                    |
| Localidade      | Informe o código da localidade, ou clique no botão $(Income no content content$ |
| Grupo           | Campo obrigatório. Para selecionar um grupo, clique sobre o item desejado,<br>para selecionar mais de um grupo, mantenha a tecla <b>Ctrl</b> pressionada e clique<br>sobre os demais itens desejados.                                                                                                    |
| Situação        | Campo obrigatório - Selecione uma das opções disponibilizadas pelo sistema.                                                                                                    |

# Funcionalidade dos Botões

| Botão             | Descrição da Funcionalidade                                                                                                    |
|-------------------|----------------------------------------------------------------------------------------------------|
| <b>.</b>          | Ao clicar neste botão, o sistema permite selecionar uma data desejada, no<br>formato DD/MM/AAAA (Dia, Mês, Ano), link Pesquisar Data. |
|                   | Ao clicar neste botão, o sistema permite consultar um dado nas bases de dados.                                                        |
| 8                 | Ao clicar neste botão, o sistema permite apagar o conteúdo do campo em exibição.                                                      |
| Avançar           | Ao clicar neste botão, o sistema permite avançar para próxima aba, após preenchimento dos campos obrigatórios.                        |
| Voltar            | Ao clicar neste botão, o sistema retorna à aba anterior.                                                                              |
| Filtrar           | Ao clicar neste botão, o sistema comanda a execução do filtro, com base nos<br>parâmetros informados.                                 |
| Desfazer          | Ao clicar neste botão, o sistema desfaz a última operação realizada.                                                                  |
| Cancelar          | Ao clicar neste botão, o sistema cancela a operação e retorna à tela principal.                                                       |
| Concluir          | Ao clicar neste botão, o sistema conclui a inserção dos dados nas bases de dados.                                                     |
| Limpar            | Ao clicar neste botão, o sistema limpa o conteúdo dos campos da tela.                                                                 |
| Remover           | Ao clicar neste botão, o sistema comanda a remoção do item selecionado.                                                               |
| Controlar Acessos | Ao clicar neste botão, o sistema exibe a tela com as funcionalidades para<br>liberação do acesso.                                     |
| æ                 | Ao clicar neste botão, o sistema exibe o <i>Hint</i> contendo as informações: Tipo,<br>Abrangência, Nome, e Código.                   |
| Voltar Filtro     | Ao clicar neste botão, o sistema retorna à tela de filtro.                                                                            |
| <b>1</b>          | Ao clicar neste botão, o sistema gera o relatório de Usuários Cadastrados.                                                            |

# Referências

#### Manter Usuário

**Termos Principais** 

Segurança

Vídeos

Manter Usuário

Clique aqui para retornar ao Menu Principal do GSAN 🗵

From: https://www.gsan.com.br/ - Base de Conhecimento de Gestão Comercial de Saneamento

Permanent link: https://www.gsan.com.br/doku.php?id=ajuda:seguranca:manter\_usuario

Last update: 27/12/2018 21:24

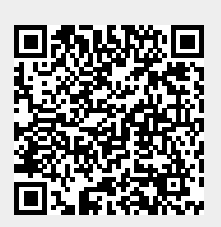